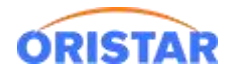

# 通用影票卖品票券打印机安装手册

# 一、影票打印机 (爱普生 EPSON TM88)

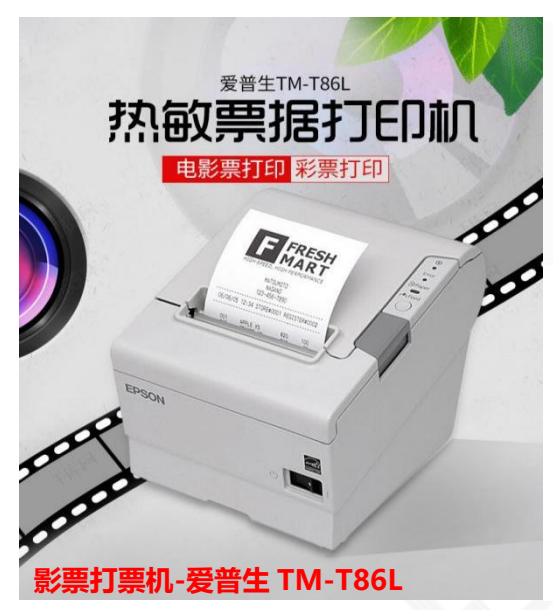

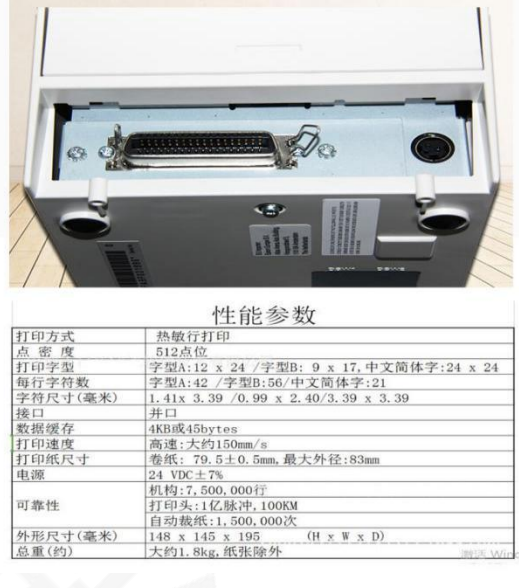

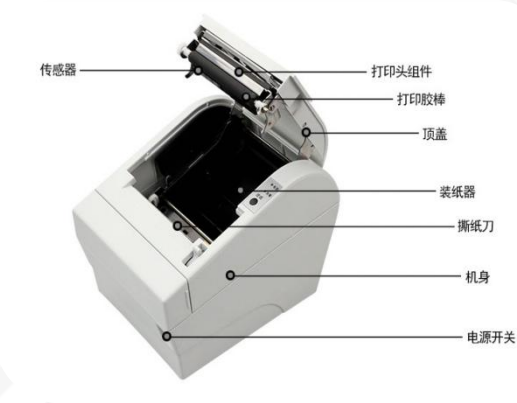

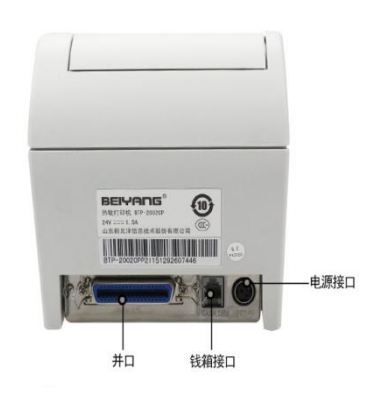

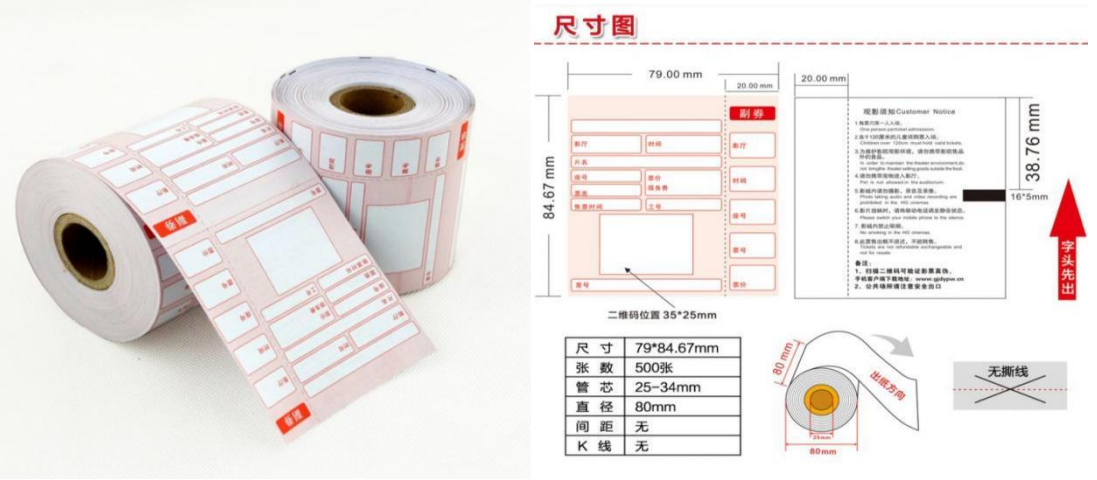

可靠性 外形尺寸(毫米) 总重(约)

影票票纸

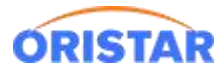

## 1、驱动下载

点击:在线客服-在线咨询-下载中心-常用软件-T86L 打印机驱动 EPSON 影票打印机驱动

TM.win7,进行下载

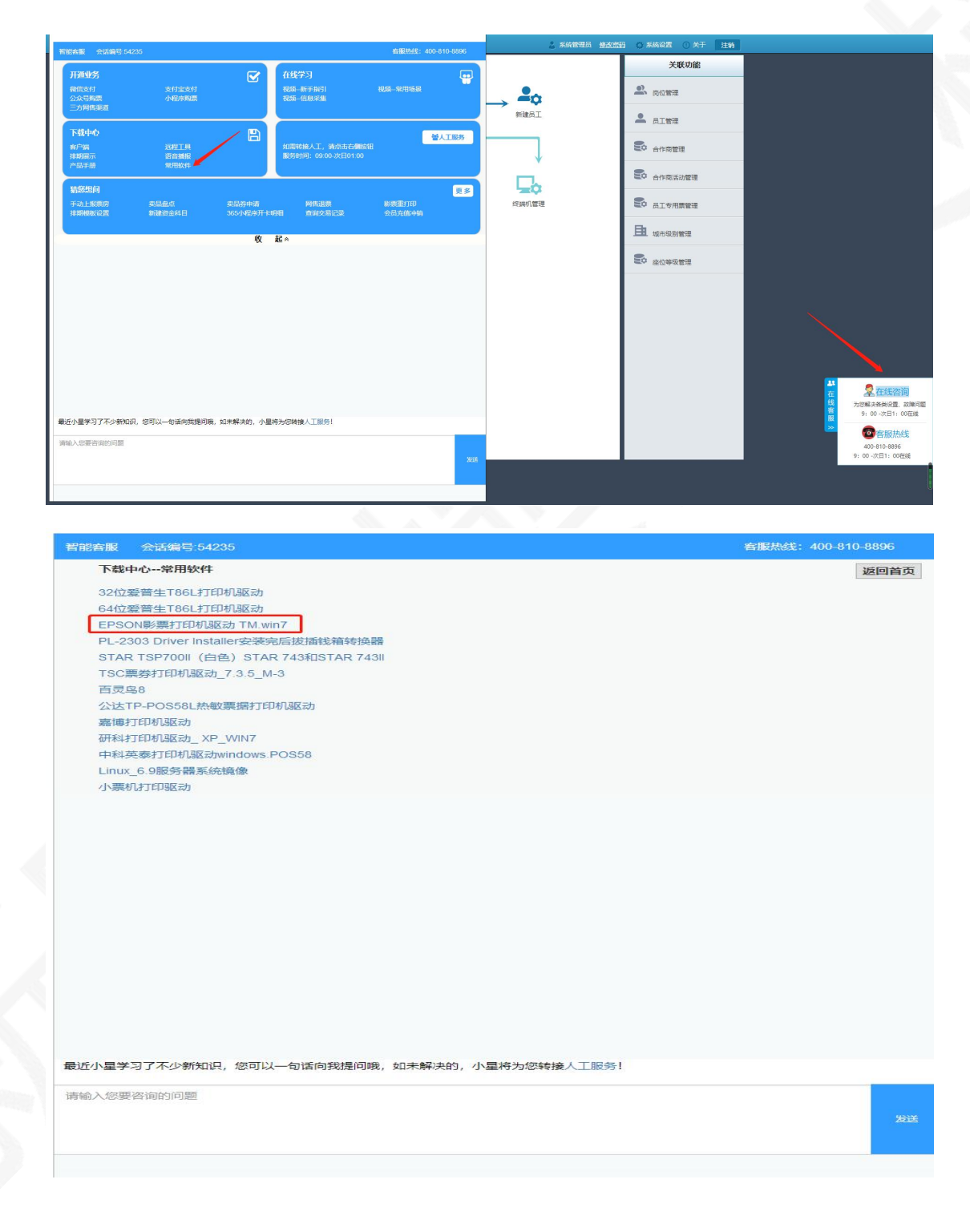

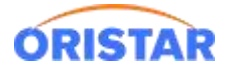

## 2、驱动安装

# > 双击安装驱动包

| <b>许可证协议</b><br>请仔细阅读下面的许可证协议。                                                                |                                                                                    |   |
|-----------------------------------------------------------------------------------------------|------------------------------------------------------------------------------------|---|
| 软件许可协议                                                                                        |                                                                                    | • |
| 重要-请仔细阅读! 您在得到许可的情况]<br>下简称"BPSON")在本法律协议中所制定的约<br>复制或以其他方式使用本软件的行为将受到<br>款,请不要完装或下载本软件。请记录下载 | 下才能下载IPSON软件。您同意遵守精工爱普生公司(以<br>条款和条件。请仔细阅读本许可协议。您安装,下载,<br>到本协议条款的约束。如果您不同选本协议的全的条 |   |
| 如果您同意本协议中的条款,EPSON 授予众<br>软件: EPSON TM 系列先进打印机驱动程序                                            | 戰口期,从而激活到天的限制保证期。(20下文)<br>您非独占性的许可使用下列软件 (以下简称"软件"):<br>序                         |   |
| 如果您同意本协议中的条款,EPSON 授予众<br>软件: EPSON TM 系列先进打印机驱动程序                                            | 致口期,从而激活到天的限制保证期。(凡下义)<br>您非独占性的许可使用下列软件 (以下简称"软件"):<br>序                          | ÷ |
| <ul> <li>★、「日····································</li></ul>                                   | 戰口期,从而激活到天的限制保证期。(凡下文)<br>您非独占性的许可使用下列软件 (以下简称"软件"):<br>序                          | ÷ |

> 如果系统以往安装过对应驱动,提示如下图,选择覆盖

| The following file is al | lready on your (<br>6)\\EPSON Ad | computer:<br>vanced Printer | Driver\Setup_Ti | M\APDUnins | t3.exe |
|--------------------------|----------------------------------|-----------------------------|-----------------|------------|--------|
| Do you wish to overv     | write this file?                 |                             |                 |            |        |
| Yes Y                    | Yes to All                       | No                          | No to All       | C          | Cancel |
|                          |                                  |                             |                 |            |        |
|                          |                                  |                             |                 |            |        |
| Extracting APDUnins      | st3.exe                          |                             |                 |            |        |
| Extracting APDUnins      | t3.exe                           |                             |                 |            |        |
| Extracting APDUnins      | st3.exe                          |                             |                 |            | ]      |
| Extracting APDUnins      | st3.exe                          |                             |                 |            | ]      |

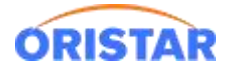

> 默认下一步:

| EPSON Advanced Printer Driver for TM Serie | es - InstallShield Wizard | ×                |
|--------------------------------------------|---------------------------|------------------|
| 保存文件的位置<br>您要将文件保存到哪里?                     |                           | 44               |
| 请输入要保存文件的文件夹。如果该文件夹<br>夹。要继续,请单击"下一步"。     | 不存在,InstallShield 向导会;    | 为您创建该文件          |
| 将文件保存到文件夹(S):                              |                           |                  |
| C:\Program Files\\EPSON Advanced Prin      | iter Driver\Setup_IM      |                  |
|                                            |                           | 更改(C)            |
| InstallShield                              |                           |                  |
|                                            | < 后退(B) 下一个(              | <u>N)&gt;</u> 取消 |

▶ 默认选择 XP 下一步

| elect Inst  | all OS         |            |             |  |
|-------------|----------------|------------|-------------|--|
| C Windows   | NT4.0 🖉 Wi     | indows2000 | ☞ WindowsXP |  |
| Gelect Inst | all Language — |            |             |  |
|             |                |            |             |  |
| CTP         | C US           |            | Стс         |  |

> 选择 EPSON TM\_T88III Receipt, 完成

| -Parallel Driv<br>Serial Driver | rer<br>r                             |
|---------------------------------|--------------------------------------|
| USB Driver<br>TCP/IP Driver     |                                      |
| ✓EPSON TM-T881                  | II Receipt                           |
| EPSON TM-T881                   | .V Receipt<br>) Receipt<br>) Receipt |
| COPY D                          | ELETE Printer Port Setting, e.t.c    |

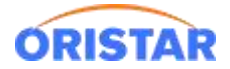

#### > 安装完成后,提示重启电脑

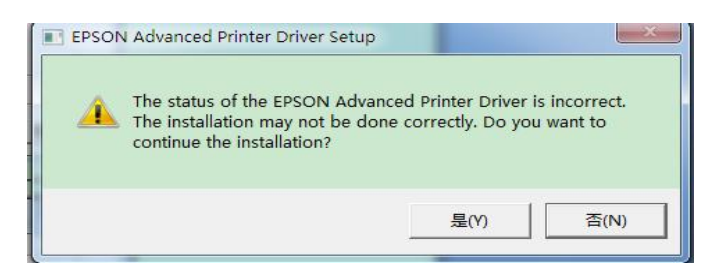

## 3、驱动接口配置

> 重启过电脑后,控制面板-找到新安装好的打印机驱动

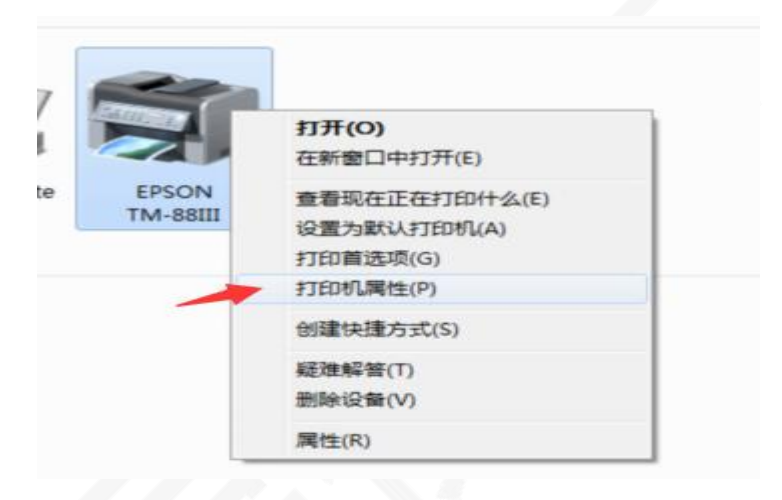

> 端口页面设置-打印机对应的端口,以及勾选掉"启用双向支持"

| EF                                           | PSON TM-88III  | 选择正确的端口,      | 此端口可根据计算机 |
|----------------------------------------------|----------------|---------------|-----------|
| 打印到下列端                                       | <b>口。文档将打印</b> | 透露 的 相当 前的 可用 | 端口(P)。    |
| 端口                                           | 描述             | 打印机           | <u>^</u>  |
| ▼ LPT1:                                      | 打印机端口          | EPSON TM      | -88111    |
| LPT2:                                        | 打印机端口          |               | E         |
| LPT3:                                        | 打印机端口          |               |           |
| COM1:                                        | 串行端口           |               |           |
| COM2:                                        | 串行端口           |               |           |
| COM3:                                        | 串行端口           |               |           |
| COM4:                                        | 串行端口           |               | _         |
| CONAE:                                       |                |               |           |
| 添加端                                          | ⊐m ] [         | 删除端口(D)       | 配置端口(C)   |
| <ul> <li>☑ 启用双向式</li> <li>□ 启用打印材</li> </ul> | Σ持(E)          | — 去掉此勾选       |           |

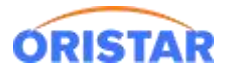

### > 查询确认打印机对应电脑的实际接口

| 計算机管理                   | 8 53 av at 12 mile                                                                                                    |       | × |
|-------------------------|----------------------------------------------------------------------------------------------------|-------|---|
| 文件(F) 操作(A) 查看(V)       | 帮助(H)                                                                                                    |       |   |
| 🗢 🔿 🔁 🖬 🚺               | d de la companya de la companya de la |       |   |
| 🜆 计算机管理(本地)             | 4 🚔 lpv                                                                                                    | 操作    |   |
| ▲ ѝ 系统工具                | ▷ · 🚯 Bluetooth 无线电收发器                                                                                                    | 设备管理器 | - |
| ▶ ④ 任务计划程序              | ▷ - Intel(R) Dynamic Platform and Thermal Framework                                                                                                    | 更多操作  | • |
|                         |                                                                                                    |       |   |
|                         |                                                                                                    |       |   |
|                         |                                                                                                    |       |   |
| → 设备管理器                 | ▲ ⑦ 诺曰 (COM 和 LPT)                                                                                                    |       |   |
| 4 🕾 存储                  | FCP 打印机满口 (LPT1)                                                                                                    |       |   |
| ── ── ── ── ── ── ── ── | 2.1.1.1.1.1.1.1.1.1.1.1.1.1.1.1.1.1.1.1                                                                                                    |       |   |
| ▶ 🔜 服务和应用程序             | ▷ — 監視器                                                                                                    |       |   |
|                         | ▶> 键盘                                                                                                    |       |   |
|                         |                                                                                                    |       |   |
|                         | → 声音、视频相游戏控制器                                                                                                    |       |   |
|                         |                                                                                                    |       |   |
|                         |                                                                                                    |       |   |
|                         | > 🔮 网络适配器                                                                                                    |       |   |
|                         | ▶ 1 ● 系统设备                                                                                                    |       |   |
|                         |                                                                                                    |       |   |
|                         |                                                                                                    |       |   |
|                         |                                                                                                    |       |   |

> 测试打印:常规页面-测试打印,测试正常打印为正常。

| 规           | 共享           | 端口        | 高级       | 颜色管理    | 安全     | 设备设置       | 1 关于   |
|-------------|--------------|-----------|----------|---------|--------|------------|--------|
| 1           | 7            |           |          |         |        |            |        |
|             | <b>b</b>     | 10.       |          |         | P.4    |            |        |
|             |              |           |          |         |        |            |        |
| 置(          | L):          | [         |          |         |        |            |        |
| 50/         | 0            |           |          |         |        |            |        |
| <b>府</b> 年( | C):          |           |          |         |        |            |        |
|             |              |           |          |         |        |            |        |
|             |              |           |          |         |        |            |        |
| 등(          | 0):          | HP Lase   | rJet MFF | M227-M2 | 31 PCL | 6 (V3)     |        |
| 功育          | 5            |           |          |         |        | 1. 30 1.22 |        |
| 彩1          | <b>色:</b> 否  |           |          | 可用      | 纸GK:   |            |        |
| 双           | 面: 是         |           |          | A4      |        |            | *      |
| 装           | 丁: 否         |           |          |         |        |            |        |
| 速           | <u>章:</u> 未知 |           |          |         |        |            |        |
| 最           | 大分辨率         | : 1200 dj | pi       |         |        |            | -      |
|             |              |           | <u></u>  |         |        |            |        |
|             |              |           | 4        | 首选项(E)  |        | 打印         | 测试页(T) |
|             |              |           |          |         |        |            |        |
|             |              |           |          |         |        |            |        |
|             |              |           |          |         |        |            |        |
|             |              |           |          |         |        |            |        |
|             |              |           |          |         |        |            |        |
|             |              |           |          |         |        |            |        |
|             |              |           |          |         |        |            |        |

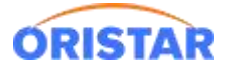

# 二、小票打印机(芯烨 POS58)

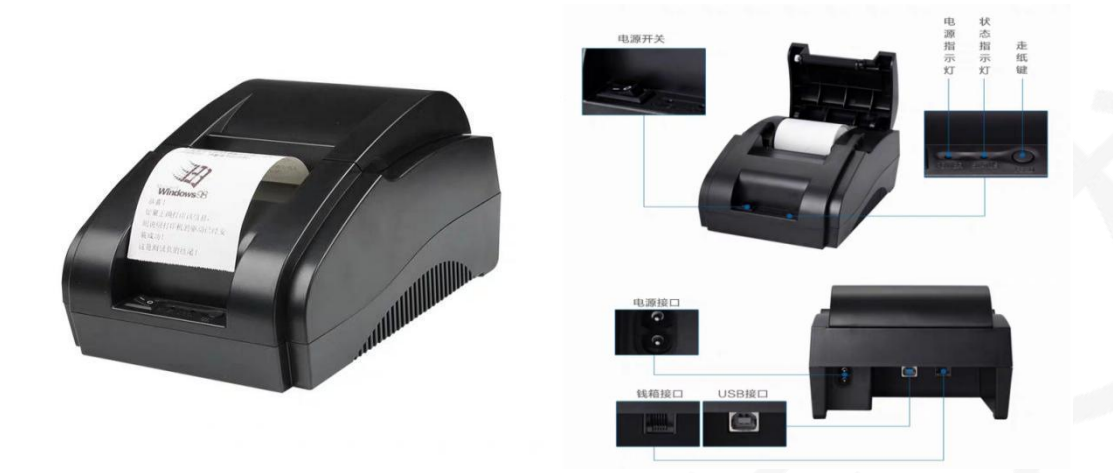

# 1、驱动下载

## ➢ POS58 驱动下载:

https://ib.95ib.com/online/upload/xzzx/changyongruanjian/windows.POS58.exe

## 2、驱动安装

# > 双击安装安装包,启动安装

| Printer Driver Setup - InstallSh | eld Wizard        |    | $\times$ |
|----------------------------------|-------------------|----|----------|
| <b>这样女装暗言</b><br>从下列选项中选择安装语言。   |                   |    |          |
|                                  | 英语<br>中文(暫体)      |    |          |
| InstallShield                    | < 上一步(B) 下一步(M) > | 取消 | 1        |

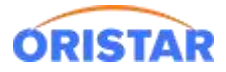

# > 默认下一步,直至完成安装

| Printer Driver Setup - InstallShield Wiz                               | zard                                                                                                    | ×   |
|------------------------------------------------------------------------|----------------------------------------------------------------------------------------------------|-----|
|                                                                        |                                                                                                    |     |
|                                                                        | <b>欢迎使用 Frinter Driver Setup InstallShield Wizard</b><br>InstallShield(R) Wizard 将在计算机中安装 Frinter Driver Setup。<br>若要继续,请单击"下一步"。 |     |
| InstallShield                                                          | < 上一步(B) 下一步(D) > 取涕                                                                                                    | í ) |
| Printer Driver Setup - InstallShield Wiz<br>可以安装该程序了<br>向导已就绪,可以开始安装了。 | ard 📃                                                                                                    | ×   |
|                                                                        | 单击"安装"以开始安装。<br>如果要检查或更改任何安装设置,请单击"上一步"。单击"取消"退出安装向<br>导。                                                                         |     |
|                                                                        |                                                                                                    |     |

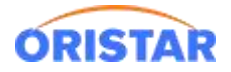

#### ▶ 根据实际型号选择不同的票纸大小

| □类型 USB ✓<br>COM1                  | POS80 |
|------------------------------------|-------|
| 存率<br>COM2<br>COM3<br>COM4<br>COM5 |       |
| 空 COM6<br>COM7<br>COM8<br>COM9     |       |
| 地址<br>COM10<br>LPT1<br>LPT2        |       |
| 作端口号 USB<br>ETHERNET               |       |

#### 3、驱动接口配置

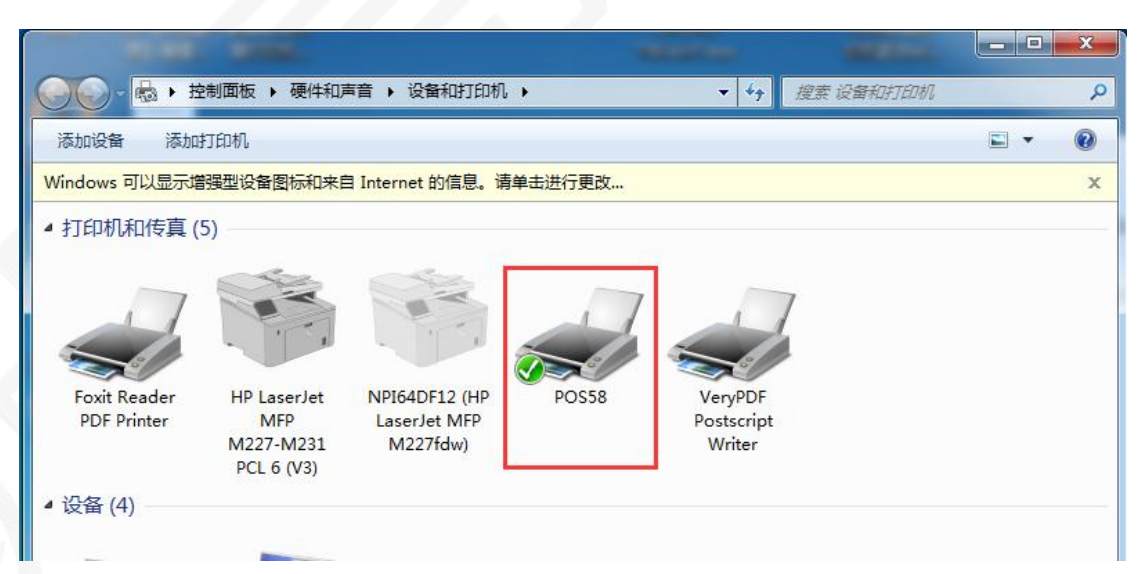

> 控制面板,找到已安装好的驱动

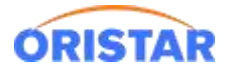

▶ 右键属性,端口页面配置打印机具体的接口

| F<br>印到下列端               | <ol> <li>文档将打印到第-</li> </ol>               |                             | ⊃ : ∍r<br>□(P).           |   |
|--------------------------|--------------------------------------------|-----------------------------|---------------------------|---|
| 端口<br>] TS002<br>] TS005 | 描述<br>Inactive TS Port<br>Inactive TS Port | 打印机                         |                           | ^ |
| ✓ 192.1 ☐ 192.1          | 标准 TCP/IP 端口<br>标准 TCP/IP 端口               | HP LaserJet                 | Pro MFP M521              |   |
| _ PORT<br>_ nul:<br>_ IR | 本地端口<br>本地端口<br>本地端口                       | pdf, Microso<br>OneNote (De | oft XPS Docume<br>esktop) | ~ |
| 添加端口                     | コ(T) 別                                     | 除端口(D)                      | 配置端口(C)                   |   |
| ] 启用双向式                  | 2持(E)<br>【池(N)                             |                             |                           |   |

> 如果钱箱是直接插在打印机上的,直接按下图方式选择打开方式 并确定

| POS5<br>常规 | i8 届性<br>  共享<br>POS58 谈<br>2 按纸章                                                                                                    | 端口<br>2备设置<br>(美型分配<br>(动进纸:)                                                                                                    | 高級<br>B<br>papersiz                    | 颜色1<br>xe(58x32         | 管理 安全<br>276mm) | <br>设 | 备设置 |        |
|------------|----------------------------------------------------------------------------------------------------|----------------------------------------------------------------------------------------------------|----------------------------------------|-------------------------|-----------------|-------|-----|--------|
|            | ■ 可安考<br>打<br>打<br>打<br>一<br>一<br>打<br>一<br>一<br>丁<br>打<br>一<br>一<br>丁<br>丁<br>一<br>一<br>丁<br>丁<br>一<br>一<br>丁<br>丁<br>一<br>一<br>丁<br>丁<br>一<br>一<br>丁<br>丁<br>一<br>一<br>丁<br>丁<br>一<br>一<br>丁<br>丁<br>一<br>一<br>丁<br>丁<br>一<br>一<br>丁<br>丁<br>一<br>一<br>丁<br>丁<br>一<br>一<br>丁<br>丁<br>一<br>一<br>丁<br>丁<br>一<br>一<br>丁<br>丁<br>一<br>一<br>丁<br>丁<br>二<br>一<br>丁<br>丁<br>二<br>一<br>丁<br>丁<br>二<br>一<br>丁<br>丁<br>二<br>一<br>丁<br>丁<br>二<br>二<br>二<br>丁<br>丁<br>二<br>二<br>二<br>丁<br>丁<br>二<br>二<br>二<br>丁<br>丁<br>二<br>二<br>丁<br>丁<br>二<br>二<br>二<br>丁<br>丁<br>二<br>二<br>丁<br>丁<br>二<br>二<br>二<br>丁<br>丁<br>二<br>二<br>丁<br>丁<br>二<br>二<br>二<br>丁<br>丁<br>二<br>二<br>二<br>丁<br>丁<br>二<br>二<br>丁<br>丁<br>二<br>二<br>二<br>丁<br>丁<br>二<br>二<br>二<br>二<br>二<br>丁<br>丁<br>二<br>二<br>二<br>二<br>丁<br>丁<br>二<br>二<br>丁<br>丁<br>二<br>二<br>二<br>丁<br>丁<br>二<br>二<br>丁<br>二<br>二<br>二<br>二<br>丁<br>二<br>二<br>丁<br>二<br>二<br>二<br>二<br>二<br>二<br>二<br>二<br>二<br>二<br>二<br>二<br>二<br>二<br>二<br>二<br>二<br>二<br>二<br>二 | <ul> <li>読项度: 二</li> <li>印建式: 二</li> <li>第二元</li> <li>第二元</li></ul> | 正常速度<br>以图形方<br>叩后打开<br>叩前打开<br>運紙: 走紙 | (兼容)<br>式打印<br>了<br>3mm |                 |       |     |        |
|            |                                                                                                    |                                                                                                    |                                        |                         | 确定              |       | 取消  | 应用 (A) |

> 测试打印页面,正常打印即可完成。

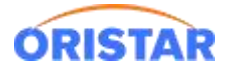

# 三、票券打印机(TEC B-SX5-CN)

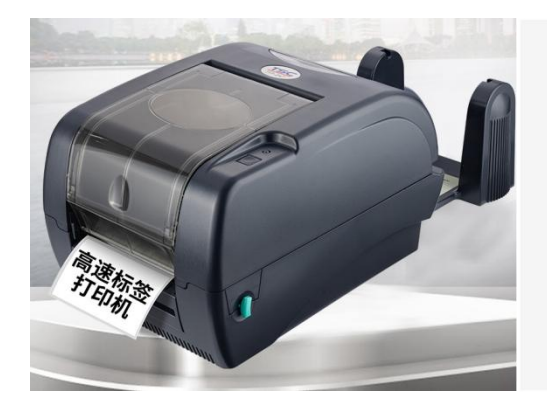

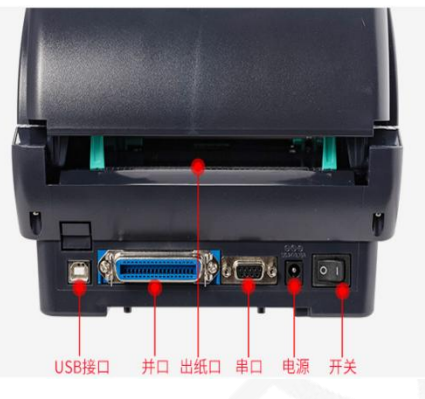

## 1、驱动安装

依据影院提供驱动默认安装完成

## 2、驱动接口配置

▶ 60X50mm的标签纸,打印如下图:

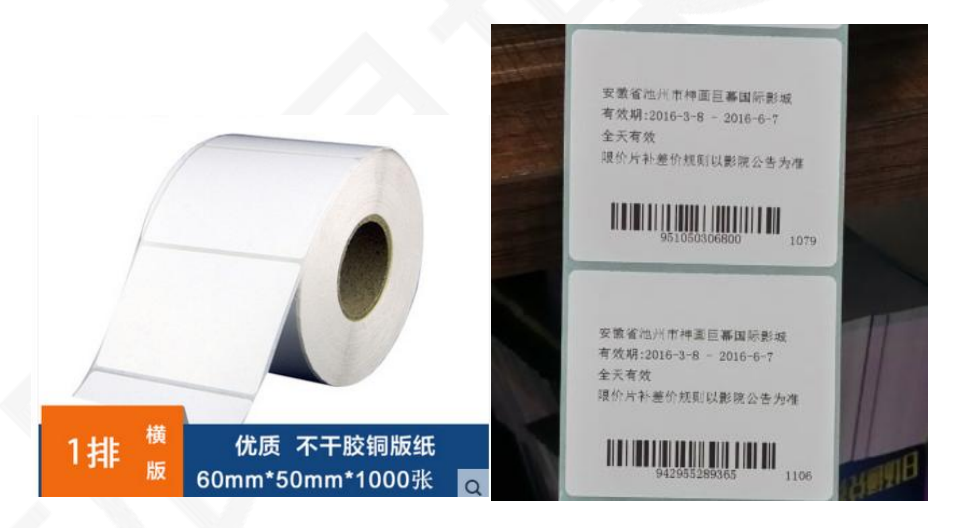

打印机设置:在电脑控制面板打印机首选项中,设置纸张大小为 60MMX50MM,衬底宽度全部修改为 0

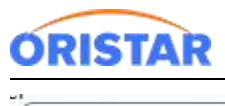

### 《通用影票卖品票券打印机安装手册-20220325》

| ź     |          |       |              | 预览 |          |  |
|-------|----------|-------|--------------|----|----------|--|
| 3称(N) | : 000200 |       |              |    |          |  |
| D:    | 257      |       |              | *  |          |  |
| ī签大/  | ф        |       |              |    |          |  |
| 腹     | 60.0 mm  | 高度    | 50.0 mm      | 0e |          |  |
| 富出的   | 衬底宽度     |       | - 044-00-000 |    |          |  |
| E(L): | 0.0 mm   | 右(R): | 0.0 mm       |    |          |  |
|       |          |       |              |    |          |  |
|       |          |       |              |    | <u> </u> |  |
|       |          |       |              |    | r        |  |
|       |          |       |              |    | ÷.       |  |

> 在打印机卷 TAB 页面,设置为有间距的标签

| tsk设置<br>方式(M): 使用当前打印机设置 ▼<br>类型(T): 有间距的标签 ▼<br>引距高度(H): 3.0 mm 间距偏移(O): 0.0 mm<br>冷质处理<br>打印后操作 无 ▼<br>出现(C): ↓<br>到隔(I): 进纸(F): 0.0 mm | 回復五 図形            | で近期一天     | T        |        |
|----------------------------------------------------------------------------------------------------|-------------------|-----------|----------|--------|
| 类型(T): 有间距的标签 可印启度(H): 3.0 mm 间距偏移(O): 0.0 mm 次质处理 可印后操作 无 出现(C): 3隔(I): 进纸(F): 0.0 mm 过置调整                                                | 345% 设置<br>方式(M): | 使用当前打印机设置 | <b></b>  |        |
| 回距高度(H): 3.0 mm 间距偏移(O): 0.0 mm<br>) 质处理<br>打印后操作 元 ▼<br>出现(C): 単紙(F): 0.0 mm<br>送置调整                                                      | 类型(T):            | 有间距的标签    | •        | 1      |
| 〉质处理<br>⑦印后操作 无 ▼<br>出现(C):<br>司隔(I): 进纸(F): 0.0 mm                                                                                        | 间距高度(H):          | 3.0 mm    | 间距偏移(O): | 0.0 mm |
| 打印后操作 元 ▼<br>出现(C):                                                                                                    | 介质处理              |           |          |        |
| 出现(C):<br>司隔(I): 送紙(F): 0.0 mm<br>支置调整                                                                                                    | 打印后操作             | 无         | -        |        |
| 部高(): 送紙(F): 0.0 mm                                                                                                    | 出现(C):            |           | Ŧ        |        |
| 2置调整                                                                                                    | 间隔(1);            |           |          | 0.0 mm |
|                                                                                                    | 位置调整              | T         |          |        |
| ]使用当前打印机设置(U)                                                                                                    | 🔲 使用当前打           | 印机设置(U)   |          |        |
| 手直偏移(V): -10.0 mm                                                                                                    | 垂直偏移(V):          | -10.0 mm  |          |        |

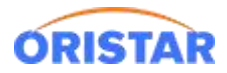

## > 打印机位置偏移量调节,根据实际打印效果,可以调整水平偏移和垂直偏移量,较少调整

| 高级选项                   |
|------------------------|
| 打印位置 用户命令 驱动程序选项 传递    |
| 位置调整                   |
| 水平偏移(H): 0.0 mm        |
| 垂直偏移(V): -10.0 mm      |
| たらい回教                  |
|                        |
|                        |
|                        |
|                        |
|                        |
|                        |
| G 确定 [ 取消 ] 应用(A) [ 帮助 |

> 打印出来的条码,如果太大或者把条码下面的文字盖住了,那么就要修改客户端的配置文

件来调整

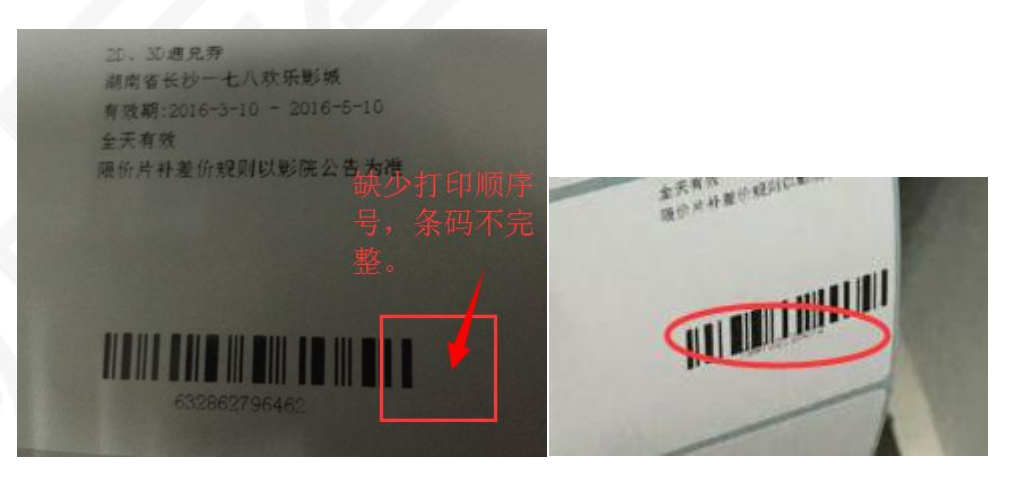

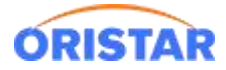

## > 配置文件目录 (默认安装目录) : C:\Program Files (x86)\TClient

| ł | <b></b> 古 你            | 110000月月        |
|---|------------------------|-----------------|
|   | 🚳 bzip2.dll            | 2014/12/29 12:  |
|   | 📄 cef.pak              | 2014/12/29 12:  |
|   | certificate.orst       | 2016/3/4 15:19  |
|   | ClientSetupConfig.exe  | 2015/10/10 14:  |
|   | 📄 config.ini           | 2016/3/11 14:49 |
|   | config-setupbak.txt    | 2015/10/10 16:  |
|   | 📄 crmconfig.ini        | 2016/3/11 14:49 |
|   | crmcontig-setupbak.txt | 2015/5/19 15:54 |

#### ▶ 修改条码大小和高度

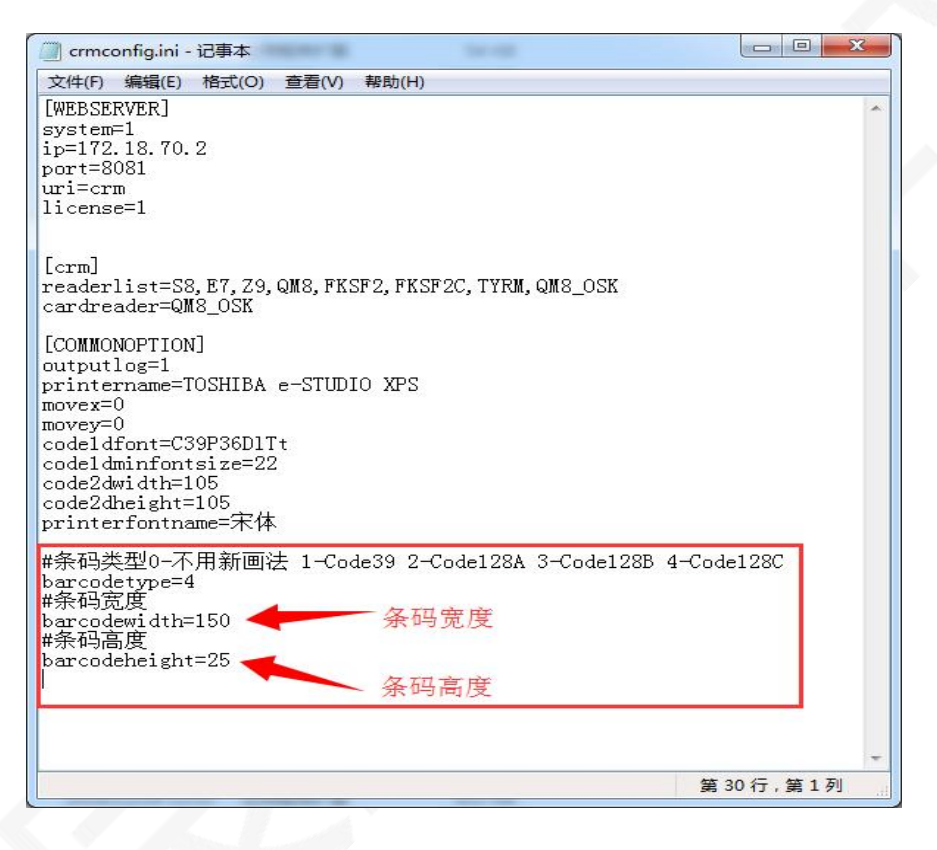